# **Al/er/Media**<sup>®</sup> DarkCrystal HD Capture Pro

C027

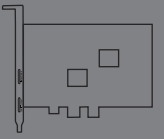

English ภาษาไทย Việt nam Türkçe Română Eλληνική Русский Украинский 繁體中文

# **Quick Guide**

#### **European Community Compliance Statement**

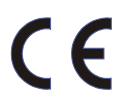

Class B

This product is herewith confirmed to comply with the requirements set out in the Council Directives on the Approximation of the laws of the Member States relating to Electromagnetic Compatibility Directive 2004/108/EC.

#### Disclaimer

All the screen shots in this documentation are only example images. The images may vary depending on the product and software version. Information presented in this documentation has been carefully checked for reliability; however, no responsibility is assumed for inaccuracies. The information contained in this documentation is subject to change without notice.

#### Copyright

©2010 by AVerMedia Technologies, Inc. All rights reserved.

No part of this document may be reproduced or transmitted in any form, or by any means without the prior written permission of AVerMedia Technologies Inc. AVerMedia Technologies Inc. reserves the right to modify its models, including their characteristics, specifications, accessories and any other information stated herein without notice. The official printout of any information shall prevail should there be any discrepancy between the information contained herein and the information contained in that printout.

"AVerMedia" is a trademark (or registered trademark) of AVerMedia Technologies, Inc. Other trademarks used herein for description purpose only belong to each of their companies.

The mark of crossed-out wheeled bin indicates that this product must not be disposed of with your other household waste. Instead, you need to dispose of the waste equipment by handing it over to a designated collection point for the recycling of waste electrical and electronic equipment. For more information about where to drop off your waste equipment for recycling, please contact your household waste disposal service or the show where you purchased the product.

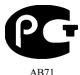

№ РОСС ТW.АВ71.В05309 Срок действия с 12.07.2010 по 11.07.2011 Москва

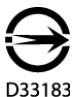

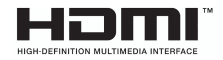

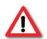

#### IMPORTANT SAFETY INSTRUCTIONS

- Read Instructions Read all the safety and operating instructions before connecting and operating your TV tuner to help ensure your own personal safety and to protect your product from potential damage.
- · Retain Instructions Retain all the safety and operating instructions for future reference.
- · Heed Warnings Adhere to all warnings on the product and the operating instructions.
- Grounding For continued protection against risk of electric shock and fire, this accessory should be installed/connected
  only to the products, such as a computer, equipped with a three-wire grounding plug, a plug having a third (grounding) pin.
   This plug will only fit into a grounding-type power outlet. This is a safety feature. If you are unable to insert the plug into the
  outlet, contact your electrician to replace the obsolete outlet. Do not defeat the safety purpose of the grounding-type plug.
- Lightning For added protection and to prevent damage due to lightning and power-line surges, unplug the host system, such as a computer, from the wall power outlet and disconnect the antenna or cable system. Unplug the host system from the wall power outlet when left unattended or unused for long periods of time.
- Never insert anything metallic into the TV tuner openings. Doing so may create the danger of electric shock.
- Power Lines An outside antenna system should not be located in the vicinity of overhead power lines or other light or
  power circuits, or where it can fall into such power lines or circuits.
- Antenna Installation When installing an outside antenna system, extreme care should be taken to prevent it from touching such power lines or circuits, as contact with them may be fatal.
- Outdoor Antenna Grounding If an outside antenna is connected to the product, ensure that the antenna system is
  grounded so as to provide some protection against voltage surges and built up static charges. Article 810.21 of the
  National Electric Code, ANSI/NFPA No.70, provides information with regard to proper grounding of the mast and
  supporting structure, grounding of the lead-in wire to the antenna discharge unit, size of grounding conductors, location of
  antenna-discharge unit, connection of grounding electrodes, and requirements for the grounding electrode.

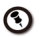

(for CATV system installer) This reminder is provided to call the CATV systems installer's attention to Section 820.93 of the National Electric Code, ANSI/NFPA 70:2005 (for US/Canada) and/or EN60728-11:2005 standard (for Europe), which provide guidelines for proper grounding and, in particular, specify that the coaxial cable shield shall be connected to the grounding system of the building, as close to the point of cable entry as practical.

| 1 P        | ackage Contents                |                                            |  |
|------------|--------------------------------|--------------------------------------------|--|
|            | Quick<br>Installation<br>Guide |                                            |  |
|            | Α                              | В                                          |  |
|            | А                              | В                                          |  |
| English    | Quick Installation Guide       | Installation CD                            |  |
| ภาษาไทย    | คู่มือการติดตั้งอย่างเร็ว      | ซีดีการติดตั้ง                             |  |
| Việt nam   | Hướng dẫn Cài đặt Nhanh        | CD Cài đặt                                 |  |
| Türkçe     | Hızlı Kurulum Kılavuzu         | Kurulum CD'si                              |  |
| Română     | Ghid de instalare rapidă       | CD de instalare                            |  |
| Ελληνική   | Γρήγορος οδηγός εγκατάστασης   | CD εγκατάστασης                            |  |
| Русский    | Руководство по установке       | Установочный компакт-диск                  |  |
| Украинский | Стисла інструкція з установки  | Компакт-диск з програмним<br>забезпеченням |  |
| 繁體中文       | 快速安裝手冊                         | 安裝光碟                                       |  |

|            | С                                | D                                                  |
|------------|----------------------------------|----------------------------------------------------|
|            | С                                | D                                                  |
| English    | All-in-One Cable                 | Low profile PCI-E short bracket                    |
| ภาษาไทย    | สายเชื่อมต่อสัญญาณแบบ All-in-one | เครื่องหมายวงเล็บ PCI-E โปรไฟล์ด่ำ                 |
| Việt nam   | Tất cả trongMột cáp              | Chân hỗ trợ gắn thiết bị PCI ở hiện trạng<br>thấp  |
| Türkçe     | Hepsi Bir Arada Kablo            | Düşük profil kısa PCI-E soketi                     |
| Română     | Кабел "всичко в едно             | Adaptor pentru placa PCI-E de dimensiuni<br>reduse |
| Ελληνική   | Καλώδιο Όλοι σε ένας             | PCI-E χαμηλού προφίλ με κοντό λαμάκι               |
| Русский    | Кабель Все-в-один                | Низкопрофильная PCI-Е планка                       |
| Украинский | Универсальный кабель             | низькопрофільна планка                             |
| 繁體中文       | 多合一轉接線                           | 短鐵條                                                |

# 2 Hardware Installation

Installating the device

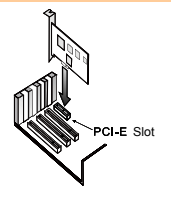

|          | 1. Turn off and unplug the PC.                                                                   |
|----------|--------------------------------------------------------------------------------------------------|
|          | 2. Remove the cover.                                                                             |
| English  | <ol> <li>Insert the device into an empty PCI-E expansion slot on the<br/>motherboard.</li> </ol> |
|          | 4. Replace the cover back.                                                                       |
|          | 1. ปิดเครื่องพีซี                                                                                |
| 14       | 2. ถอดฝาครอบออก                                                                                  |
| ภาษาเทย  | <ol> <li>เสียบการ์ดรับสัญญาณทีวีลงในช่องขยายอุปกรณ์ PCI ที่ว่างอยู่ บนเมนบอร์ด</li> </ol>        |
|          | 4. ปิดฝาครอบกลับเข้าที่                                                                          |
|          | 1. Tắt PC.                                                                                       |
| Việt nam | 2. Tháo vỏ máy.                                                                                  |
|          | <ol><li>Cắm card õiều chỉnh vào rãnh cắm mở rộng PCI-E trong thân máy.</li></ol>                 |
|          | 4. Lắp vỏ máy trở lại.                                                                           |
| Türkçe   | 1. Bilgisayarı kapatın ve bağlantısını kesin.                                                    |

|            | <ol> <li>Kapağı çıkartın.</li> <li>Cihazı, anakartın üzerinde boş olan bir PCI-E genişleme yuvasına takın.</li> <li>Kapağı yerine takın.</li> </ol>                                                                                                    |
|------------|----------------------------------------------------------------------------------------------------|
| Română     | <ol> <li>Opriți calculatorul.</li> <li>Scoateți panoul lateral al carcasei.</li> <li>Introduceți placa tuner într-un slot PCI liber de pe placa de bază.</li> <li>Puneți la loc panoul lateral al carcasei.</li> </ol>                                                                  |
| Ελληνική   | <ol> <li>Σβήστε τον υπολογιστή.</li> <li>Αφαιρέστε το καπάκι.</li> <li>Τοποθετήστε την κάρτα τηλεόρασης σε μία άδεια θύρα επέκτασης PCI στη μητρική.</li> <li>Τοποθετήστε ξανά το καπάκι.</li> </ol>                                                                                    |
| Русский    | <ol> <li>Выключите питание компьютера и отсоедините его от сети.</li> <li>Снимите корпусную крышку с системного блока.</li> <li>Установите плату устройства в пустой слот расширения PCI-Е на<br/>материнской плате.</li> <li>Установите корпусную крышку на системный блок.</li> </ol> |
| Украинский | <ol> <li>Вимкніть комп'ютер.</li> <li>Зніміть кришку корпуса.</li> <li>Вставте карту тюнера у вільний РСІ слот на материнській платі.</li> <li>Поставте кришку корпуса на місце.</li> </ol>                                                                                             |
| 繁體中文       | <ol> <li>電腦關機。</li> <li>移除電腦外殼。</li> <li>將擷取卡插到主機板上 PCI-E 插槽。</li> <li>重新裝回電腦外殼。</li> </ol>                                                                                                    |

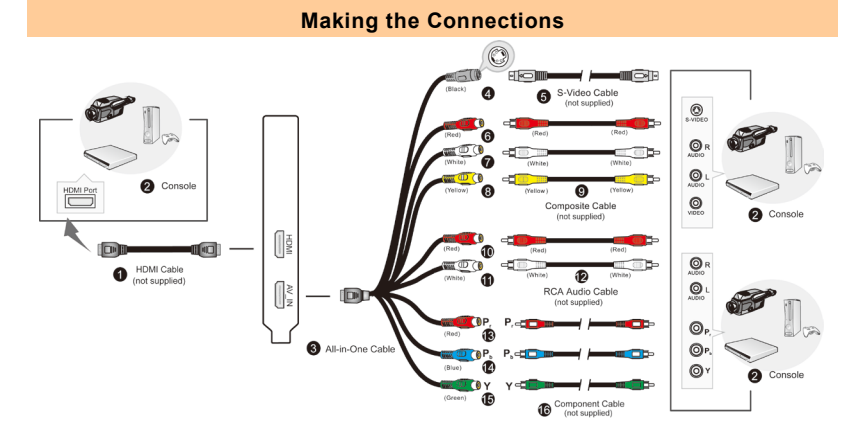

| 1 | HDMI Cable                                   | 9  | Composite Cable |
|---|----------------------------------------------|----|-----------------|
|   | (not supplied)                               |    | (not supplied)  |
| 2 | Camcorder/ Video Game/<br>VCR/VCD/DVD Player | 10 | (Red)           |
| 3 | All-in-One Cable                             | 11 | (White)         |
| 4 | (Black)                                      | 12 | RCA Audio Cable |
| 5 | S-Video Cable<br>(not supplied)              | 13 | (Red)           |
| 6 | (Red)                                        | 14 | (Blue)          |
| 7 | (White)                                      | 15 | (Green)         |

English

|          | 8 | (Yellow)                                                                      | 16 | Component Cable<br>(not supplied)        |
|----------|---|-------------------------------------------------------------------------------|----|------------------------------------------|
|          | 1 | สาย HDMI<br>(ไม่ได้รวมมากับอุปกรณ์)                                           | 9  | สายคอมโพสิต<br>(ไม่ได้รวมมากับอุปกรณ์)   |
|          | 2 | เครื่องบันทึกวิดีโอ/ วิดีโอเกม/<br>เครื่องเล่น VCR/VCD/DVD                    | 10 | (สีขาว)                                  |
|          | 3 | สายเชื่อมต่อสัญญาณแบบ<br>All-in-one                                           | 11 | (สีฟ้า)                                  |
| ภาษาไทย  | 4 | (สีขาว)                                                                       | 12 | สายเสียง RCA                             |
|          | 5 | สาย S-Video<br>(ไม่ได้รวมมากับอุปกรณ์)                                        | 13 | (สีขาว)                                  |
|          | 6 | (สีขาว)                                                                       | 14 | (สีฟ้า)                                  |
|          | 7 | (สีฟ้า)                                                                       | 15 | (สีเขียว)                                |
|          | 8 | (สีเขียว)                                                                     | 16 | สายคอมโพเนนต์<br>(ไม่ได้รวมมากับอุปกรณ์) |
|          | 1 | Cáp HDMI (không được<br>cung cấp)                                             | 9  | Cáp tổng hợp (không<br>được cung cấp)    |
|          | 2 | Máy quay vi-đê-ô xách tay /<br>Trò chơi vi-đê-ô / Cổng cho<br>đầu VCR/VCD/DVD | 10 | (Đỏ)                                     |
|          | 3 | Tất cả trongMột cáp                                                           | 11 | (Trắng)                                  |
| Việt nam | 4 | (Đen)                                                                         | 12 | Cáp Audio RCA                            |
|          | 5 | Cáp S-Video (không được<br>cung cấp)                                          | 13 | (Đỏ)                                     |
|          | 6 | (Đỏ)                                                                          | 14 | (Xanh lơ)                                |
|          | 7 | (Trắng)                                                                       | 15 | (Xanh lục)                               |
|          | 8 | (Vàng)                                                                        | 16 | Cáp tổng hợp (không<br>được cung cấp)    |

|          | 1 | HDMI Kablosu<br>(sağlanmıyor)                         | 9  | Kompozit Kablo (kutuya<br>dahil değil)  |
|----------|---|-------------------------------------------------------|----|-----------------------------------------|
|          | 2 | El kamerası / Video Oyunu /<br>VCR/VCD/DVD Oynatıcısı | 10 | (Kırmızı)                               |
|          | 3 | Hepsi Bir Arada Kablo                                 | 11 | (Beyaz)                                 |
|          | 4 | (Siyah)                                               | 12 | RCA Ses Kablosu                         |
| Türkçe   | 5 | S-Video Kablosu<br>(sağlanmıyor)                      | 13 | (Kırmızı)                               |
|          | 6 | (Kırmızı)                                             | 14 | (Mavi)                                  |
|          | 7 | (Beyaz)                                               | 15 | (Yeşil)                                 |
|          | 8 | (Sarı)                                                | 16 | Komponent Kablo (kutuya<br>dahil değil) |
|          | 1 | Cablu HDMI (nu este                                   | 9  | Cablu mixt (nu este                     |
|          |   | furnizat)                                             |    | furnizat)                               |
|          | 2 | Cameră video / Joc video /<br>Player VCR/VCD/DVD      | 10 | (Roşu)                                  |
|          | 3 | Toate in unul singur cablu                            | 11 | (Alb)                                   |
|          | 4 | (Negru)                                               | 12 | Cablu audio RCA                         |
| Română   | 5 | Cablu S-Video (nu este<br>furnizat)                   | 13 | (Roşu)                                  |
|          | 6 | (Roşu)                                                | 14 | (Albastru)                              |
|          | 7 | (Alb)                                                 | 15 | (Verde)                                 |
|          | 8 | (Galben)                                              | 16 | Cablu componentă (nu                    |
|          |   |                                                       |    | este furnizat)                          |
|          | 1 | Καλώδιο HDMI (δεν<br>παρέχεται)                       | 9  | Καλώδιο Composite (δεν<br>παρέχεται)    |
| Ελληνική | 2 | Βιντεοκάμερα/Βιντεοπαιγνί<br>δι/Συσκευή αναπαραγωγής  | 10 | (Κόκκινο)                               |

|            |   | VCR/VCD/DVD              |    |                        |
|------------|---|--------------------------|----|------------------------|
|            | 3 | Καλώδιο Όλοι σε ένας     | 11 | (Λευκό)                |
|            | 4 | (Μαύρο)                  | 12 | Καλώδιο ήχου RCA       |
|            | 5 | Καλώδιο S-Video (δεν     | 13 | (Κόκκινο)              |
|            |   | παρέχεται)               |    |                        |
|            | 6 | (Κόκκινο)                | 14 | (Μπλε)                 |
|            | 7 | (Λευκό)                  | 15 | (Πράσινο)              |
|            | 8 | (Κίτρινο)                | 16 | Καλώδιο Component (δεν |
|            |   |                          |    | παρέχεται)             |
|            | 1 | HDMI-кабель              | 9  | Композитный кабель     |
|            |   | (приобретается отдельно) |    | (приобретается         |
|            |   |                          |    | отдельно)              |
|            | 2 | Цифровой фотоаппарат/    | 10 |                        |
|            |   | Игровая приставка /      |    | (Красный)              |
|            |   | VCR/VCD/DVD-плеер        |    |                        |
|            | 3 | Кабель Все-в-один        | 11 | (Белый)                |
| Русский    | 4 | (Черный)                 | 12 | Аудиокабель RCA        |
|            | 5 | Кабель S-Video (не       | 13 | (Красный)              |
|            |   | поставляется)            |    |                        |
|            | 6 | (Красный)                | 14 | (Синий)                |
|            | 7 | (Белый)                  | 15 | (Зеленый)              |
|            | 8 | (Желтый)                 | 16 | Компонентный кабель    |
|            |   |                          |    | (приобретается         |
|            |   |                          |    | отдельно)              |
| /краинский | 1 | Кабель HDMI (не входить  | 9  | Композитний кабель (не |
|            |   | до комплекту)            |    | входить до комплекту)  |
|            | 2 | Камкордер/Відео іграшка/ | 10 | (Червоний)             |
|            |   | Програвач VCR/VCD/DVD    |    |                        |

| 3 | Универсальный кабель  | 11 | (Білий)             |
|---|-----------------------|----|---------------------|
| 4 | (Чорний)              | 12 | Аудіо кабель RCA    |
| 5 | S-Video кабель (не    | 13 | (Червоний)          |
|   | входить до комплекту) |    |                     |
| 6 | (Червоний)            | 14 | (Синій)             |
| 7 | (Білий)               | 15 | (Зелений)           |
| 8 | (Жовтий)              | 16 | Компонентний кабель |
|   |                       |    | (не входить до      |
|   |                       |    | комплекту)          |
| 1 | HDMI 連接線(未隨附)         | 9  | AV 端子線(未隨附)         |
| 2 | 錄影機/遊戲機/              | 10 | (紅)                 |
|   | VCR/VCD/DVD 播放機       |    |                     |
| 3 | 多合一轉接線                | 11 | (白)                 |
| 4 | (黑)                   | 12 | 音源線                 |
| 5 | S 端子線(未隨附)            | 13 | (紅)                 |
| 6 | (紅)                   | 14 | (藍)                 |
| 7 | (白)                   | 15 | (緑)                 |
| 8 | (黃)                   | 16 | 色差端子線(未隨附)          |

繁體中文

# **3** Installing Drivers and the Software Utility

After the device is installed properly, turn on the computer. The system will automatically detect the new device. Simply skip the wizard, and insert the accompanying installation CD to install the driver and software utility.

#### Installing Drivers and the Application in Windows® XP

- 1. The "Found New Hardware Wizard" dialog box will appear. Just click Cancel to skip the Wizard installation procedures.
- 2. Place the installation CD into the CD-ROM drive.
- 3. When the installation main screen appears, choose Install AVer MediaCenter.
- 4. Click Next to continue the installation process.
- 5. Read the license agreement and if you agree to the terms select "I accept the terms of the license agreement" and then click Next.
- Choose Complete to install all the necessary software, including AVer MediaCenter, Acrobat Reader, DirectX 9.0c and Drivers. Then click Next. For advanced users, it is recommended to choose Custom to select the software you want. To choose a different destination folder, click Browse.
- 7. In the "InstallShield Wizard" dialog box, if you are instructed to restart your computer, select Yes. Then click Finish to complete the installation.

#### Installing Drivers and the Application in Windows Vista™/ Windows® 7

- 1. The "Found New Hardware Wizard" dialog box will appear. Just click Cancel to skip the Wizard installation procedures.
- 2. Place the installation CD into the CD-ROM drive.
- 3. When the "AutoPlay" dialog box appears, select Run Autorun.exe.
- 4. When the installation main screen appears, choose Install AVer MediaCenter.
- 5. If the "User Account Control" dialog box appears, select Allow / Yes to continue the

process.

- 6. Click Next to continue the installation process.
- 7. Read the license agreement and if you agree to the terms, select "I accept the terms of the license agreement" and then click Next.
- Choose Complete to install all the necessary software, including AVer MediaCenter, Acrobat Reader, DirectX 9.0c and Driver. Then click Next. For advanced users, it is recommended that you choose Custom to select the software you want. To choose a different destination folder, click Browse.
- 9. Then click Finish to complete the installation.

\*If DirectX 9.0c or above is not installed in your system, usually the installation CD will automatically install it during the process of installation. Make sure your system has DirectX 9.0c or above installed so that the software utility can function properly.

# 4 Activating the Application

To run the application from the Programs menu, choose Start  $\rightarrow$  Programs  $\rightarrow$  AVerMedia  $\rightarrow$  AVerMediaCenter  $\rightarrow$  AVer MediaCenter.

# **5 Uninstalling Application and Drivers**

#### Windows® XP

To remove the installed software utility from the system, simply choose Start  $\rightarrow$  Programs  $\rightarrow$  AVerMedia  $\rightarrow$  AVer MediaCenter  $\rightarrow$  Uninstaller  $\rightarrow$  Remove All  $\rightarrow$  Next  $\rightarrow$  OK  $\rightarrow$  Finish.

#### Windows Vista™ / Windows® 7

- To remove the installed software utility from the system, simply choose Start → All Programs → AVerMedia → AVer MediaCenter → Uninstaller.
- 2. When the "User Account Control" dialog box appears, select Allow / Yes.

3. Select Remove All → Next→ OK → Finish.

# 6

# Installing CyberLink PowerDirector and CyberLink PowerProducer

- After you have completed installing the driver, you can install CyberLink PowerDirector to edit the video or install CyberLink PowerProducer to make movie disc. installation of PhotoNow! allows you to automatically or manually adjust images.
- Eject the installation CD from your CD-ROM drive and insert the CyberLink DVD Suite CD. The installation main screen will appear.
- 3. Click on the Install Now and follow the on screen instruction to install the softwares.
- 4. For more detailed information regarding editing please refer to the CyberLink instruction.

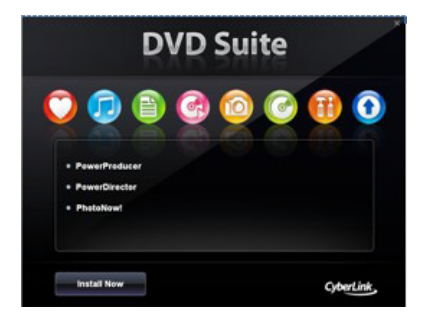

# 7 Note

1. DarkCrystal HD Capture Pro is compatible with all range of Audio-Video Receivers. Via HDMI\* or Component\*\* Inputs, you can enjoy High-Definition Multimedia right on your desktop computer. For example without any delays in real time, you can Play Video Games Consoles (such as PlayStation 3); enjoy watching Blu-ray movies through Blu-ray players. Even more, with DarkCrystal HD Capture Pro, you can record your home videos from Personal Camera connected via HDMI or Component connector. DarkCrystal HD Capture Pro equipped with standard definition S-Video and Composite inputs so you can transfer your favorite VCR Video Tapes in Digital Format or record your success in winning Video Games from PlayStation 3.

\* To preview HDMI source with HDCP (High-Bandwidth Digital Content Protection) encryption, a copy-protection scheme of HDMI specification, your HDMI display devices must be HDCP compliant. Please note that HDMI contents with HDCP encryption cannot be recorded.
\* Copyrighted content cannot be recorded.

 With AVer MediaCenter PIP (Picture-In-Picture) / PBP (Picture-By-Picture) display mode you can simultaneously enjoy HDMI or Component video in one window and in the other window watch video from composite video or S-video sources. For more information, please refer to the user's manual.

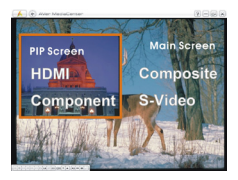

# 3 ติดตั้งไดรเวอร์และโปรแกรมดูทีวี

หลังจากที่ติดตั้งอุปกรณ์อย่างเหมาะสมแล้ว ให้เปิดเครื่องคอมพิวเตอร์ ระบบจะตรวจพบอุปกรณ์ใหม่โดยอัตโนมัติ

# การดิดตั้งไดรเวอร์และแอพพลิเคชั่นใน Windows® XP

- 1. กล่องโด้ตอบ "Found New Hardware Wizard" จะปรากฏขึ้น ให้เลือก **Cancel (ยกเลิก)** เพื่อยกเลิกกระบวนการดิดดั้งของดัวช่วยการติดตั้ง.
- 2. ใส่แผ่นซีดีการติดตั้งลงในไดรฟ์ CD-ROM.
- 3. เมื่อหน้าต่างติดตั้งโปรแกรมแสดงขึ้นมา ให้เลือก Install AVer MediaCenter.
- 4. กด Next เพื่อเข้าสู่ขั้นตอนติดตั้งต่อไป.
- 5. เมื่ออ่านข้อตกลงเสร็จแล้ว ถ้าท่านเห็นด้วยให้เลือก "I accept the terms of the license agreement" แล้วกด **Next.**
- 6. เลือก Complete เพื่อติดตั้งโปรแกรมที่จำเป็นต่างๆ ซึ่งประกอบไปด้วย AVer MediaCenter, Acrobat Reader, DirectX 9.0c และไดรเวอร์ แล้วกด Next, สำหรับผู้ที่ชำนาญแล้ว ให้เลือก Custom เพื่อเลือกเฉพาะโปรแกรมที่ท่านต้องการจะติดตั้ง, กด Browse เพื่อเปลี่ยนโฟลเดอร์ที่จะติดตั้งโปรแกรม.
- ในหน้าต่าง "Install Shield Wizard" ถ้าท่านได้รับคำแนะนำให้รีสตาร์ทเครื่องใหม่ ให้กด Yes. จากนั้นเลือกที่ Finish (เสร็จ) เพื่อเสร็จสิ้นการดิดดั้ง.

# การดิดตั้งไดรเวอร์และ<mark>แอพพลิเคชั่นใน</mark> Windows® Vista™/ Windows® 7

- กล่องโด้ดอบ "Found New Hardware Wizard" จะปรากฏขึ้น ให้เลือก Cancel (ยกเลิก) เพื่อยกเลิกกระบวนการดิดดั้งของดัวช่วยการติดตั้ง
- 2. ใส่แผ่นซีดีการดิดตั้งลงในไดรฟ์ CD-ROM
- 3. เมื่อหน้าต่าง "AutoPlay" แสดงขึ้นมา ให้เลือก Run Autorun.exe
- 4. เมื่อหน้าต่างติดตั้งโปรแกรมแสดงขึ้นมา ให้เลือก Install AVer MediaCenter
- 5. ถ้าหน้าต่าง "User Account Control" แสดงขึ้นมา ให้เลือก Allow เพื่อดำเนินการต่อไป
- 6. กด **Next** เพื่อเข้าสู่ขั้นตอนติดตั้งต่อไป

## คู่มือการติดตั้งอย่างเร็ว

- 7. เมื่ออ่านข้อตกลงเสร็จแล้ว ถ้าท่านเห็นด้วยให้เลือก "I accept the terms of the license agreement" แล้วกด **Next**
- เลือก Complete เพื่อติดตั้งโปรแกรมที่จำเป็นต่างๆ ซึ่งประกอบไปด้วย AVer MediaCenter, Acrobat Reader, DirectX 9.0c และไดรเวอร์ แล้วกด Next, สำหรับผู้ที่ชำนาญแล้ว ให้เลือก Custom เพื่อเลือกเฉพาะโปรแกรมที่ท่านต้องการจะติดตั้ง, กด Browse เพื่อเปลี่ยนโฟลเดอร์ที่จะติดตั้งโปรแกรม
- 9. จากนั้นเลือกที่ Finish (เสร็จ) เพื่อเสร็จสิ้นการติดตั้ง
- \* ฟังก์ชั่นการเปิดเครื่องPCด้วยรีโิ่มท อาจถูกปิดการทำงานอยู่ ทั้งนี้ขึ้นอยู่กับการตั้งค่าบนเมนบอร์ดในเครื่องPCของท่าน

# 4 เปิดใช้งานแอพพลิเคชั่น AVer MediaCenter

เพื่อที่จะเปิดโปรแกรมจาก Programs menu ให้เลือก Start → Programs → AVerMedia → AVer MediaCenter → AVer MediaCenter.

# 5 การถอนการติดตั้งโปรแกรมการใช้งานและไดรเวอร์

#### Windows® XP

ถ้าท่านอยู่ในโหมด AVer Media Center อยู่ ให้ท่านออกมาที่โหมด Windows ก่อน, เพื่อถอนการติดตั้งโปรแกรมดูทีวีออกจากระบบ ให้เลือก Start → Programs → AVerMedia →AVer MediaCenter → Uninstaller → Remove All → Next → OK → Finish.

#### Windows® Vista™ / Windows® 7

- เพื่อถอนการติดตั้งโปรแกรมดูทีวีออกจากระบบ ให้เลือก Start → Programs → AVerMedia → AVer MediaCenter → Uninstaller.
- 2. เมื่อหน้าต่าง "User Account Control" แสดงขึ้นมาให้เลือก Allow
- 3. เลือก Remove All → Next→ OK → Finish

## คู่มือการติดตั้งอย่างเร็ว

# 6

# ดิดตั้ง CyberLink PowerDirector ແລະ CyberLink PowerProducer

- หลังจากที่ท่านได้ทำการติดตั้งไดร์ฟเวอร์เสร็จแล้ว ท่านสามารถติดตั้งโปรแกรม CyberLink PowerDirector เพื่อทำการตัดต่อแก้ไขวิดีโอ หรือติดตั้งโปรแกรม CyberLink PowerProducer เพื่อสร้างแผ่นภาพยนตร์ หรือติดตั้งโปรแกรม PhotoNow! เพื่อทำให้ท่านปรับแต่งรูปภาพด้วยตัวเองหรือแบบอัตโนมัติ
- นำแผ่นชีดีการดิดตั้ง ออกจาก CD-ROM ไดร์ฟและทำการใส่แผ่นซีดี CyberLink DVD Suite หน้าจอการติดตั้งหลักจะปรากฏขึ้น
- 3. คลิกที่ Install Now และปฏิบัติตามคำแนะนำบนหน้าจอเพื่อติดตั้งโปรแกรม
- 4. สำหรับข้อมูลเพิ่มเติมเกี่ยวกับการแก้ไข โปรดอ้างอิงจากขั้นตอนของ CyberLink

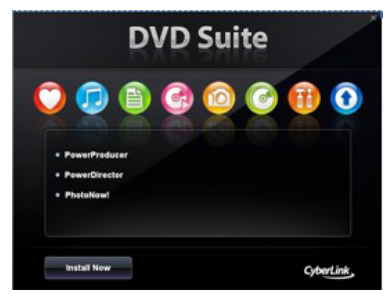

#### คู่มือการติดตั้งอย่างเร็ว

# 7 บันทึกย่อ

- DarkCrystal HD Capture Pro สามารถใช้ร่วมกันได้กับเครื่องรับออดิโอ-วิดีโอทุกระบบ ด้วยช่องรับสัญญาณ HDMI\* หรือ Component\*\* คุณสะเพลิดเพลินกับมัลดิมีเดียความคมชัดสูงได้ทันที่จากคอมพิวเตอร์เดสก์ท็อป เช่น คุณสามารถเล่นคอนโซลวิดีโอเกม (เช่น PlayStation 3) สนุกกับการรับชมภาพยนตร์ Blue-ray ผ่านเครื่องเล่น Blue-ray ได้โดยไม่มีการหน่วงเวลาดามเวลาจริง ยิ่งไปกว่านั้น เมื่อใช้ DarkCrystal HD Capture Pro คุณสามารถบันทึกโฮมวิดีโอได้จากกล้องส่วนบุคคลที่เชื่อมต่อผ่านจุดเชื่อมต่อ HDMI หรือคอมโพเนนต์ DarkCrystal HD Capture Pro ติดตั้งพรอมกับช่องรับสัญญาณ S-Video และคอมโพสิดความคมชัดมาตรฐาน ที่จะช่วยให้คุณโอนยัายวิดีโอเกม VCR ที่คุณชื่นชอบในรูปแบบดิจิตอล หรือบันทึกชัยชนะในการเล่นวิดีโอเกมจาก PlayStation 3
  - \* เพื่อแสดงด้วอย่างแหล่งดันทางของ HDMI พร้อมการเข้ารหัส HDCP (High-Bandwidth Digital Content Protection) ซึ่งเป็นโครงงาน HDMI เฉพาะที่มีการป้องกันการทำสำเนา อุปกรณ์แสดงผล HDMI ด้องเข้ากันได้กับ HDCP ทั้งนี้จะไม่สามารถบันทึกเนื้อหา HDMI พร้อมการเข้ารหัส HDCP \*\* ไม่สามารถบันทึกเนื้อหาที่มีลิขสิทธิ์
- เมื่อใช้โหมดแสดงผล AVer MediaCenter PIP (ภาพในภาพ) / PBP (ภาพต่อภาพ) คุณจะใช้วิดีโอ HDMI หรือวิดีโอคอมโพเนนด์ได้พร้อมๆ กันบนหน้าด่างหนึ่ง และใช้อีกหน้าด่างหนึ่งดูวิดีโอจากวิดีโอคอมโพสิตหรือแหล่งดันทาง S-video ดูคู่มือผู้ใช้หากต้องการข้อมูลเพิ่มเดิม

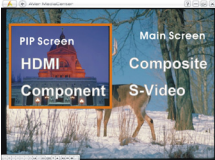

# 3 Installing Drivers and the Software Utility Cài đặt các Trình Điều khiển và Phần mềm Tiện ích

Sau khi card được cài đặt thích hợp, bật máy vi tính. Hệ thống sẽ tự động dò tìm thiết bị mới. Bỏ qua trình wizard, đưa CD cài đặt kèm theo vào để đồng thời cài đặt cả trình điều khiển và phần mềm tiện ích TV.

#### Cài đặt các TrìnhĐi ều khiển và Ứng dụng trong Windows® XP

- Hộp thoại "Tìm thấy trình Wizard Phần cứng Mới" sẽ xuất hiện. Chỉ cần bấm Bỏ để bỏ qua những thủ tục cài đặt trình Wizard.
- 2. Đưa CD cài đặt vào trong ổ CD-ROM.
- Khi màn hình càiđ ặt chính hiển thị, chọn Install AVer MediaCenter (Cài Điều khiển AVer MediaCenter).
- 4. Bấm Next (Tiếp) để tiếp tục quá trình cài đặt.
- Đọc thỏa thuận giấy phép và nếu bạn chấp nhận các điều khoản, chọn "I accept the terms of the license agreement" và bấm Next (Tiếp).
- 6. Chọn Complete (Hoàn tất) để cài đặt mọi phần mềm cần thiết, gồm AVer MediaCenter, Acrobat Reader, DirectX 9.0c và Drivers (Trình điều khiển). Sau đó bấm Next (Tiếp). Đối với những người dùng nâng cao thì nên chọn Tùy chỉnh để chọn phần mềm bạn muốn. Để chọn một thư mục đến khác, click vào Browse.
- Trong hộp thoại "Hoàn thành Cài đặt Wizard", nếu bạn được hướng dẫn khởi động lại máy vi tính của mình, chọn Có. Sau đó bấm Kết thúc để hoàn thành cài đặt.

#### Cài đặt các TrìnhĐi ều khiển và Ứng dụng trong Windows Vista™/

#### Windows® 7

- Hộp thoại "Tìm thấy trình Wizard Phần cứng Mới" sẽ xuất hiện. Chỉ cần bấm Bỏ để bỏ qua những thủ tục cài đặt trình Wizard.
- 2. Đưa CD cài đặt vào trong ổ CD-ROM.
- 3. Khi hộp thoại "AutoPlay" hiển thị, chọn Run Autorun.exe.
- Khi màn hình cài đặt chính hiển thị, chọn Install AVer MediaCenter (Cài Điều khiển AVer MediaCenter).
- 5. Nếu hộp thoại "User Account Control" hiển thị, chọn Allow để tiếp tục quá trình.
- 6. Click vào Next để tiếp tục quá trình cài đặt.
- Đọc thỏa thuận giấy phép và nếu bạn chấp nhận các điều khoản, chọn "I accept the terms of the license agreement" và bấm Next (Tiếp).
- 8. Chọn Complete (Hoàn tất) để cài đặt mọi phần mềm cần thiết, gồm AVer MediaCenter, Acrobat Reader, DirectX 9.0c và Drivers (Trình điều khiển). Sau đó bấm Next (Tiếp). Đối với những người dùng nâng cao thì nên chọn Tùy chỉnh để chọn phần mềm bạn muốn. Để chọn một thư mục đến khác, click vào Browse.
- 9. Sau đó bấm Kết thúc để hoàn thành cài đặt.

\*Chức năng mở của remote có thể bị hỏng, phụ thuộc vào mainboard của máy bạn.

# 4 Kích hoạt Ứng dụng AVer MediaCenter

Để khởi động ứng dụng AVer MediaCenter từ menu Programs, bấm Start (Bắt đầu), vào Programs (Chương trình), chọn AVerMedia, AVer MediaCenter và sau đó bấm

#### AVer MediaCenter.

# 5 Tháo cài đặt Ứng dụng và các Trình Điều khiển

Windows® XP

Để hủy ứng dụng phần mềm tivi đi càiđ ặt từ hệ thống, chỉ cần chọn Start (Bắt đầu)→ Programs (Chương trình) → AVerMedia →AVer MediaCenter→ Uninstaller (Gỡ cài đặt) → Remove All (Loại bỏ tất) → Next (Tiếp) →OK → Finish (Hoàn tất).

#### Windows Vista™ / Windows® 7

- Để xóa ứng dụng phần mềm TV đã đư ợc cài đặt từ hệ thống, chỉ cần chọn Start
   → All Programs → AVerMedia → AVer MediaCenter → Uninstaller.
- 2. Khi hộp thoại "User Account Control" hiển thị, chọn Allow.
- 3. Chọn Remove All → Next→ OK → Finish.

#### 6 Cài Đặt CyberLink PowerDirector và CyberLink PowerProducer

- Sau khi cài đặt driver xong, bạn có thể cài đặt CyberLink PowerDirector để chỉnh sửa phim hoặc cài đặt CyberLink PowerProducer để sản xuất đĩa phim. Cài đặt PhotoNow! cho phép bạn có thể điều chỉnh hình ảnh một cách tự động hoặc thủ công.
- Lấy CD cài đặt ra khỏi ổ đĩa CD-ROM rồi đưa CD CyberLink DVD Suite vào. Màn hình cài đặt chính sẽ xuất hiện.

#### Hướng dẫn Cài đặt Nhanh

- Bấm vào Install Now (Cài Đặt Ngay) rồi thực hiện theo hướng dẫn trên màn hình để cài đặt các phần mềm.
- 4. Để biết thêm thông tin chi tiết về việc chỉnh sửa, xin xem hướng dẫn về CyberLink.

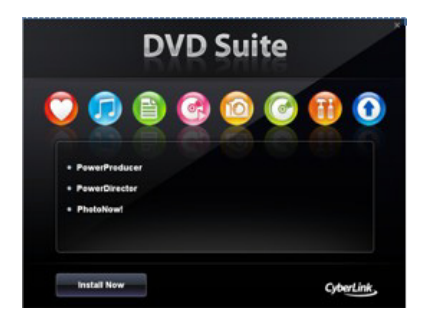

# 7 Ghi chú

1. DarkCrystal HD Capture Pro tương thích với tất cả các loại máy thu thanh và thu hình. Thông qua cổng vào HDMI\* hoặc Component\*\* bạn có thể tận hưởng nội dung đa truyền thông phân giải cao ngay trên máy tính desktop của bạn. Chẳng hạn bạn có thể chơi các trò chơi game (như PlayStation 3) theo thời gian thực mà không mất bất cứ thời gian chờ đợi nào; thưởng thức các bộ phim định dạng Blu-ray qua các đàu đĩa Blu-ray. Hơn thế nữa, với DarkCrystal HD Capture Pro bạn có thể ghi các video gia đình từ camera cá nhân thông qua cổng kết nối HDMI hoặc Component. DarkCrystal HD Capture Pro được trang bị các cổng vào S-Video và Composite với độ phân giải tiêu chuẩn nên bạn có thể

truyền các băng Video VCR yêu thích của mình thành định dạng kỹ thuật số hoặc ghi kết quả thành công của bạn trong các trò chơi Video Games ở PlayStation 3.

\* Để xem nguồn HDMI với mã hóa HDCP (Bào vệ Nội dung Kỹ thuật số Băng Rộng), một chế độ chống sao chép HDMI, các thiết bị HDMI của bạn phải tuân thủ theo HDCP. Lưu ý rằng nội dung HDMI với mã hóa HDCP không thể ghi lại được.
\* Nội dung bản quyền không thể qhi lại được.

2. Với chế độ hiển thị AVer MediaCenter PIP (Picture-In-Picture) / PBP (Picture-By-Picture) bạn có thể cùng một lúc thường thức video HDMI hoặc Component trong một cửa sổ và trong cửa sổ khác xem các nội dung qua composite video hoặc S-video. Để biết thêm thông tin. hãy tham khảo số tay hướng dẫn người dùng.

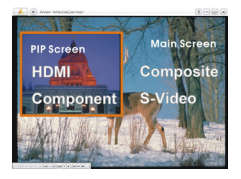

# 3 Sürücülerin ve Yazılım Yardımının Kurulması

Cihaz düzgün bir şekilde yüklendikten sonra; bilgisayarınızı yeniden açınız. Sistem otomatik olarak yeni cihazı tanıyacaktır. Hemen hızlıca sihirbaza göz atın, yazılımını ve beraberinde gelen sürücüyü yüklemek için CD yi yükleyiniz.

#### Sürücülerin ve Uygulamanın Windows® XP için kurulumu

- "Yeni Donanım Sihirbazı Bulundu" iletişim kutusu belirecektir. Sihirbaz kurulum prosedürlerine geçmek için yapmanız gereken sadece İptal'e tıklamaktır.
- 2. CD-ROM sürücüsüne kurulum CD'sini takınız.
- 3. Kurulum ana ekranı belirdiğinde Install AVer MediaCenter seçeneğini tıklayın.
- 4. Next (ileri) tuşunu tıklayın.
- 5. Lisans anlaşmasını okuyun ve eğer kabul ediyorsanız seçerek ileri'yi tıklayın.
- Complete (Tamamla) yı tıklayarak AVer MediaCenter, Acrobat Reader, DirectX 9.0c ve sürücüleri yükleyin. İleri'yi tıklayın. İleri seviyedeki kullanıcılar için, kurmak istediğiniz yazılımı seçmeniz için Özel'i seçmeniz önerilir. Başka bir kurulum klasörü için Gözat'ı tıklayın.
- "InstallShield Wizard Complete" iletişim kutusunda, bilgisayarı yeniden başlatmanız talimatı verilirse, Yes (Evet)'i seçin. Ardından kurulumu tamamlamak için Bitti'ye tıklayın.

#### Sürücülerin ve Uygulamanın Windows Vista™ 'de kurulması/ Windows Vista™ / Windows® 7

- "Yeni Donanım Sihirbazı Bulundu" iletişim kutusu belirecektir. Sihirbaz kurulum prosedürlerine geçmek için yapmanız gereken sadece İptal'e tıklamaktır.
- 2. CD-ROM sürücüsüne kurulum CD'sini takınız.
- 3. Autoplay ' diyalog kutusu gözüktüğünde ' Run Autorun.exe' yi seçiniz.

#### Hızlı Kurulum Kılavuzu

- 4. Kurulum ana ekranı belirdiğinde Install AVer MediaCenter seçeneğini tıklayın.
- "User Account Control (Kullanıcı Hesap Kontrolü)" iletişim kutusu belirirse, Allow (İzin ver)'i seçerek ilerleyin.
- 6. Next (ileri) tuşunu tıklayın.
- 7. Lisans anlaşmasını okuyun ve eğer kabul ediyorsanız seçerek ileri'yi tıklayın.
- Complete (Tamamla) yı tıklayarak AVer MediaCenter, Acrobat Reader, DirectX 9.0c ve sürücüleri yükleyin. İleri'yi tıklayın. İleri seviyedeki kullanıcılar için, kurmak istediğiniz yazılımı seçmeniz için Özel'i seçmeniz önerilir. Başka bir kurulum klasörü için Gözat'ı tıklayın.
- 9. Ardından kurulumu tamamlamak için **Bitti**'ye tıklayın.

\*Uzaktan Açma işlevi, bilgisayarınızın anakartına bağlı olarak etkinsizleştirilmiş olabilir.

# 4 AVer MediaCenter Uygulamasının Etkinleştirilmesi

AVer MediaCenter programını başlatmak için sırasıyla Başlat – Programlar – AVerMedia – AVer MediaCenter – AVer MediaCenter 'yı tıklayın.

# 5 Uygulamanın ve Sürücülerinin Kurulumunun Kaldırılması

#### Windows® XP

Eğer Media Center modundaysanız lütfen çıkıp Windows moduna geçiniz . Sırasıyla Başlat – Programlar – AVerMedia – AVer MediaCenter – Kaldır – Hepsini kaldır – İeri – Tamam – Bitir 'i tıklayın.

#### Windows Vista™ / Windows® 7

 Sırasıyla Başlat – Programlar – AVerMedia –AVer MediaCenter – Kaldır – Hepsini kaldır – İeri – Tamam – Bitir 'i tıklayın – Kaldır'ı

- 2. User account control belirdiğinde, Allow'u seçin.
- 3. Remove all next ok finish seçin.

# CyberLink Güç Yöneticisini ve CyberLink Güç Ünitesinin Kurulması

- Sürücüyü kurmayı bitirdikten sonra, video düzenlemek için CyberLink GüçYöneticisini, yada film CD'si yapmak için CyberLink Güç Üreticisini kurabilirsiniz. Ya da resimleri otomatik veya manuel ayarlamak için PhotoNowl'ı kurun.
- CD-ROM sürücünüzden kurulum CD'sini çıkarın ve "CyberLink DVD Suite" CD'sini takın. Ana kurulum sayfası ekranda belirir.
- Install Now (Şimdi yükle)yi seçin ve programları kurmak için ekrandaki talimatları takip edin.
- 4. Biçimlendirme konusunda daha detaylı bilgi için, lütfen Cyberlink talimatlarına bakın.

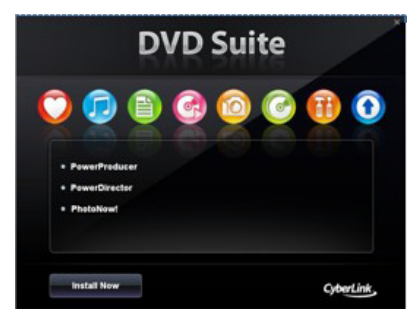

# 7 Notlar

1. DarkCrystal HD Capture Pro, bütün Ses-Görüntü Amplifikatörleri ile uyumludur. HDMI\* ya da Komponent\*\* Girişleri aracılığı ile Yüksek Çözünürüklü Multimedya özeliğinin keyfini masaüstü bilgisayarınızda çıkarabilirsiniz. Örnek olarak, herhangi bir gecikme olmadan Video Oyun Konsolları (mesela Playstation 3) ile oyun oynayabilir, Blu-ray oynatıcısı üzerinden ise Blu-ray filmleri seyredebilirsiniz. Hatta DarkCrystal HD Capture Pro ile HDMI ya da Komponent girişine bağladığınız Kişisel kameranızla kendi videolarınızı kaydedebilirsiniz. DarkCrystal HD Capture Pro üzerinde standart çözünürlüklü S-Video ve Kompozit girişler bulunmaktadır, böylelikle sevdiğiniz Video kasetlerinizi dijital formata aktarma yapabilir ya da Playstation 3 ile oynadığınız oyunlardaki başarılarınız kaydedebilirsiniz.

\* HDMI özelliğinin kopyalanmaya karşı koruma düzeni olan HDCP (Yüksek band genişliğinde Dijital İçerik Koruması) şifrelemeli HDMI kaynağı ile görüntüleme yapmak için, HDMI görüntüleme cihazınızın HDCP uyumlu olması gerekmektedir. Lütfen unutmayın ki HDCP şifrelemeli HDMI içerikleri kayıt edilemez.

\*\* Telif hakkı olan içerik kayıt edilemez.

 AVer MediaCenter PIP (Görüntü İçinde Görüntü) / PBP (Resim Yanında Resim) Picture-By-Picture) görüntü modu ile eşzamanlı olarak, HDMI ya da Komponent video görüntüsünün keyfini bir pencere içinde çıkartırken diğer bir pencere içinde ise Kompozit video veya S-Video kaynağından gelen video görüntülerini izleyebilirsiniz. Daha fazla bilgi için lütfen kullanım kılavuzuna bakın.

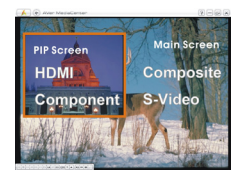

# 3 Instalarea driver-elor și a programului utilitar

Dupa instalarea corespunzatoare a cardului, porniti calculatorul. Sistemul va detecta automat dispozitivul. Trecebi peste vrăjitor <sup>o</sup>i introducebi CD-ul de instalare care însobe<sup>o</sup>te produsul pentru a instala simultan driverul <sup>o</sup>i utilitarul software.

#### Installing Drivers and the Application in Windows® XP

- Este afişată caseta de dialog "Found New Hardware Wizard" ("Interfata de detectare a unui nou hardware"). Apăsați pe **Revocare** pentru a anula procedurile de instalare ale hardware-ului.
- 2. Introduceți CD-ul de instalare în unitatea CD-ROM.
- 3. Cand ecranul principal de instalare apare, selectati Install (Instalare) AVer MediaCenter.
- 4. Apasati Next (Urmatorul) pentru a continua procesul de instalare.
- 5. Cititi termenii licentei de folosire si daca sunteti de acord cu acestia, selectati "Accept termenii licentei de folosire" si apoi apasati **Next (Urmatorul).**
- Selectati Complete pentru a instala tot software-ul necesar, inclusive AVer MediaCenter, Acrobat Reader, DirectX 9.0c si Driver-ele. Apoi apasati Next (Urmatorul). Pentru utilizatorii avansati, se recomanda alegerea instalarii in modul Custom (Personalizat) pentru a selecta software-ul dorit.
- In fereastra de dialog "InstallShield Wizard" (Interfata de instalare), daca se cere repornirea calculatorului, selectati Yes (Da). Apoi apasati Finish (Terminare) pentru a incheia instalarea.

#### Installing Drivers and the Application in Windows Vista™/ Windows® 7

 Este afişată caseta de dialog "Found New Hardware Wizard" ("Interfața de detectare a unui nou hardware"). Apăsați pe **Revocare** pentru a anula procedurile de instalare ale hardware-ului.

- 2. Introduceți CD-ul de instalare în unitatea CD-ROM.
- 3. Când apare caseta de dialog "AutoPlay", selectați Run Autorun.exe.
- 4. Când ecranul principal de instalare apare, selectați Install (Instalare) AVer MediaCenter.
- Dacă apare caseta de dialog "Control cont utilizator", selectați Permiteți continuarea procesului.
- 6. Apăsați Next (Următorul) pentru a continua procesul de instalare.
- Citiți termenii licenței de folosire şi dacă sunteți de acord cu aceştia, selectați "Accept termenii licenței de folosire" şi apoi apăsați Next (Următorul).
- Selectați Complete pentru a instala tot software-ul necesar, inclusiv AVer MediaCenter, Acrobat Reader, DirectX 9.0c si Driver-ele. Apoi apăsați Next (Următorul). Pentru utilizatorii avansați, se recomandă alegerea instalării in modul Custom (Personalizat) pentru a selecta software-ul dorit. Pentru a alege un alt folder de destinație, click Browse.
- 9. Apoi apăsați Finish (Terminare) pentru a încheia instalarea.

\*Dacă în sistem nu este instalat DirectX 9.0c sau o versiune ulterioară, de obicei, CD-ul de instalare îl va instala automat în timpul procesului de instalare. Asigurați-vă că sistemul are instalat DirectX 9.0c sau o versiune ulterioară, pentru ca utilitarul software să poată funcționa corect.

# 4 Activarea aplicatiei AVer MeidaCenter

Pentru a porni aplicatia AVer MediaCenter din meniul Programs (Programe), apasati Start, duceti cursorul pe Programs (Programe), selectati AVer MediaCenter, AVer MediaCenter si apoi apasati pe AVer MediaCenter.

# 5 Dezinstalarea aplicației °i a driverelor

Windows® XP

Pentru a sterge softul instalat pe sistem alegeti Start  $\rightarrow$  Programs (Programe)  $\rightarrow$  AVerMedia  $\rightarrow$  AVer MediaCenter  $\rightarrow$  Uninstaller (Dezinstalare)  $\rightarrow$  Remove All (Dezinstalare Toate)  $\rightarrow$  Next  $\rightarrow$  OK  $\rightarrow$  Finish (Terminare).

#### Windows Vista™ / Windows® 7

- Pentru a îndepărta din sistem utilitarul software instalat, alegeți Start → Toate programele → AVerMedia → AVer MediaCenter.
- 2. Faceți clic dreapta **Dezinstalare.** Când apare un meniu pop-up, alegeți **Rulare ca** administrator.
- 3. Când apare caseta de dialog "Control cont utilizator", selectați Permiteți.
- 4. Selectați Îndepărtare toate → Următorul → OK → Terminare.

# 6 Instalarea CyberLink PowerDirector și a CyberLink PowerProducer

- După ce ați finalizat de instalat driverul, puteți să instalați CyberLink PowerDirector pentru a edita materialul video sau să instalați CyberLink PowerProducer pentru a crea un disc cu filme. Instalarea PhotoNow! vă permite să ajustați imagini automat sau manual.
- Scoateți CD-ul de instalare din unitatea CD-ROM şi introduceți CD-ul CyberLink DVD Suite. Va apărea ecranul principal de instalare.
- 3. Faceți clic pe Install Now (Se instalează acum) și urmați instrucțiunile de pe ecran pentru a instala software-urile.
- 4. Pentru mai multe informații detaliate privind editarea, consultați instrucțiunile CyberLink.

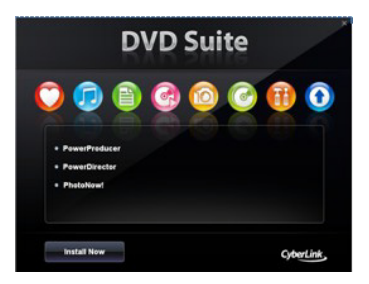

# 7 Notă

- 1. DarkCrystal HD Capture Pro este compatibil cu toată gama de receptoare audio-video. Cu ajutorul intrărilor HDMI\* sau pentru Componentă\*\*, vă puteți bucura de o experiență multimedia de înaltă definiție chiar pe computerul dumneavoastră de birou. De exemplu, fără întârzieri în timp real, vă puteți juca cu console pentru jocuri video (precum PlayStation 3); puteți urmări filme Blu-ray cu ajutorul playerelor Blu-ray. Şi chiar mai mult, cu DarkCrystal HD Capture Pro puteți înregistra materiale video personale de la Camera Personală conectată cu ajutorul conectorului HDMI sau al celui pentru Componentă. DarkCrystal HD Capture Pro este prevăzut cu intrări S-Video de definiție standard şi Mixtă pentru a putea transfera casetele video VCR preferate în format digital sau pentru a înregistra succesul obținut la jocurile video de pe PlayStation 3.
  - \* Pentru a vizualiza o sursă HDMI cu criptare HDCP (High-Bandwidth Digital Content Protection -Protecţie conţinut digital de bandă largă), o schemă de protecţie la copiere a specificaţiei HDMI, dispozitivele dumneavoastră de afişaj HDMI trebuie să fie compatibile cu HDCP. Conţinutul HDMI cu criptare HDCP nu poate fi înregistrat.
  - \*\* Materialele protejate prin drepturi de autor nu pot fi înregistrate.

 Cu modul de afişaj PIP (Imagine în imagine) / PBP (Imagine lângă imagine) al AVer MediaCenter puteți urmări în același timp materiale video HDMI sau Componentă într-o fereastră și în altă fereastră materiale video de la sursele video mixt sau S-video. Pentru mai multe informații, consultați manualul utilizatorului.

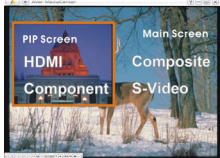

# 3 Εγκατάσταση Οδηγών και Βοηθητικού Προγράμματος Λογισμικού

Μετά από την κατάλληλη τοποθέτηση της κάρτας, ενεργοποιήστε τον Η/Υ. Το σύστημα θα ανιχνεύσει τη νέα συσκευή αυτομάτως. Απλά παρακάμψτε τον οδηγό και τοποθετήστε το συνοδευτικό CD εγκατάστασης για ταυτόχρονη εγκατάσταση του προγράμματος οδήγησης και του βοηθητικού προγράμματος τηλεόρασης.

#### Εγκατάσταση Οδηγών και Εφαρμογής στα Windows® XP

- Εμφανίζεται το πλαίσιο διαλόγου "Found New Hardware Wizard" (Οδηγός Εύρεσης Νέας Συσκευής Εξοπλισμού). Κάντε κλικ στην ένδειξη Άκυρο για να παρακάμψετε τις διαδικασίες εγκατάστασης του Οδηγού.
- 2. Τοποθετήστε το CD εγκατάστασης στη μονάδα CD-ROM του Η/Υ.
- Όταν εμφανιστεί η κεντρική οθόνη της εγκατάστασης, επιλέξτε το Install AVer MediaCenter (Εγκατάσταση AVer MediaCenter).
- 4. Κάντε κλικ στο Next(Επόμενο) για να συνεχίσετε με την εγκατάσταση.
- 5. Διαβάστε την άδεια χρήστης και αν συμφωνείτε με τους όρους της, επιλέξτε το "I accept the terms of the license agreement" (Αποδέχομαι τους όρους της άδειας χρήσης) και κάντε κλικ στο Next(Επόμενο).
- 6. Επιλέξτε το Complete για να εγκατασταθεί όλο το λογισμικό, που περιλαμβάνει τα AVer MediaCenter, Acrobat Reader, DirectX 9.0c και Drivers (Προγράμματα οδήγησης). Έπειτα κάντε κλικ στο Next (Επόμενο). Για προχωρημένους χρήστες, συνιστάται να επιλέξετε το Custom (Προσαρμοσμένη) για να επιλέξετε το λογισμικό που θέλετε. Για να επιλέξετε άλλο φάκελο προορισμού, κάντε κλικ στο Browse (Αναζήτηση).
- 7. Στο πλαίσιο διαλόγου "InstallShield Wizard", αν σας ζητηθεί να επανεκκινήσετε τον υπολογιστή σας, επιλέξτε το Yes(Naı). Έπειτα, κάντε κλικ στο Finish(Τέλος) για να ολοκληρώσετε την εγκατάσταση.

#### Εγκατάσταση Οδηγών και Εφαρμογής στα Windows Vista™/ Windows® 7

- Εμφανίζεται το πλαίσιο διαλόγου "Found New Hardware Wizard" (Οδηγός Εύρεσης Νέας Συσκευής Εξοπλισμού). Κάντε κλικ στην ένδειξη Άκυρο για να παρακάμψετε τις διαδικασίες εγκατάστασης του Οδηγού.
- 2. Τοποθετήστε το CD εγκατάστασης στη μονάδα CD-ROM του Η/Υ.
- Όταν εμφανιστεί το παράθυρο διαλόγου με την ένδειξη "AutoPlay" (αυτόματη αναπαραγωγή), επιλέξτε Run Autorun.exe
- 4. Όταν εμφανιστεί η κεντρική οθόνη της εγκατάστασης, επιλέξτε το Install AVer MediaCenter (Εγκατάσταση AVer MediaCenter).
- Εάν εμφανιστεί το παράθυρο διαλόγου "User Account Control" (έλεγχος λογαριασμού χρήστη) επιλέξτε Allow (επιτρέπω) για να συνεχίσει η διαδικασία.
- 6. Κάντε κλικ στο **Next(Επόμενο)** για να συνεχίσετε με την εγκατάσταση.
- 7. Διαβάστε την άδεια χρήστης και αν συμφωνείτε με τους όρους της, επιλέξτε το "I accept the terms of the license agreement" (Αποδέχομαι τους όρους της άδειας χρήσης) και κάντε κλικ στο Next(Επόμενο).
- 8. Επιλέξτε το Complete για να εγκατασταθεί όλο το λογισμικό, που περιλαμβάνει τα AVer MediaCenter, Acrobat Reader, DirectX 9.0c και Drivers (Προγράμματα οδήγησης). Έπειτα κάντε κλικ στο Next (Επόμενο). Για προχωρημένους χρήστες, συνιστάται να επιλέξετε το Custom (Προσαρμοσμένη) για να επιλέξετε το λογισμικό που θέλετε. Για να επιλέξετε άλλο φάκελο προορισμού, κάντε κλικ στο Browse (Αναζήτηση).
- 9. Έπειτα, κάντε κλικ στο Finish(Τέλος) για να ολοκληρώσετε την εγκατάσταση.

# 4 Ενεργοποίηση της Εφαρμογής AVer MediaCenter

Για να εκτελέσετε την εφαρμογή από το μενού Προγράμματα κάντε κλικ στο Start (Εναρξη), πηγαίνετε στο Programs(Προγράμματα), AVerMedia, AVer MediaCenter και έπειτα κάντε κλικ στο A AVer MediaCenter.

# Απεγκατάσταση του Βοηθητικού Προγράμματος Λογισμικού

#### Windows® XP

Για να καταργήσετε την εγκατάσταση της εφαρμογής λογισμικού τηλεόρασης από το σύστημα, απλά επιλέξτε το Start (Έναρξη)→ Programs(Προγράμματα) → AVerMedia → AVer MediaCenter → Uninstaller (Πρόγραμμα απεγκατάστασης) → Remove All (Κατάργηση όλων) → Next(Επόμενο)→ OK → Finish (Τέλος).

#### Windows Vista™ / Windows® 7

- Για να αφαιρέσετε την εγκατεστημένη εφαρμογή Τηλεόρασης από το σύστημά σας, απλώς επιλέξτε Start (Ἐναρξη) →All Programs (Προγράμματα) →AVerMedia → Aver MediaCenter → Uninstaller (απεγκατάσταση).
- Όταν εμφανιστεί το παράθυρο διαλόγου "User Account Control" (έλεγχος λογαριασμού χρήστη) επιλέξτε Allow (επιτρέπω)
- 3. Επιλέξτε Remove All (αφαίρεση όλων) -> Next (επόμενο) -> OK -> Finish (τέλος).

#### 6

# Εγκατάσταση του CyberLink PowerDirector και του CyberLink PowerDirector.

- Αφού ολοκληρώσετε την εγκατάσταση του προγράμματος οδήγησης, μπορείτε να εγκαταστήσετε το CyberLink PowerDirector για επεξεργασία του βίντεο ή το PowerProducer για να δημιουργήσετε ένα δίσκο με βίντεο. Η εγκατάσταση του PhotoNow! Σάς δίνει τη δυνατότητα να επεξεργαστείτε φωτογραφίες με αυτόματο ή μη αυτόματο τρόπο.
- 2. Βγάλτε το CD εγκατάστασης από τη μονάδα CD-ROM και εισαγάγετε το CD του

#### Γρήγορος οδηγός εγκατάστασης

CyberLink DVD Suite . Θα εμφανιστεί η κύρια οθόνη εγκατάστασης.

- Κάντε κλικ στο "Install Now" (Εγκατάσταση τώρα) και ακολουθήστε τις οδηγίες που εμφανίζονται στην οθόνη για εγκατάσταση των λογισμικών.
- Για πιο λεπτομερείς πληροφορίες σχετικά με την επεξεργασία ανατρέξτε στις οδηγίες της instruction.

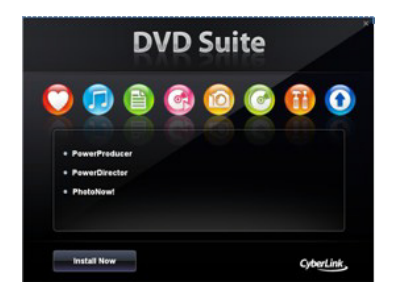

# 7 Σημειώσεις

- 1. Το DarkCrystal HD Capture Pro είναι συμβατό με μεγάλη γκάμα από δέκτες ήχου/βίντεο. Μέσω εισόδων HDMI\* ή Component\*\* μπορείτε να απολαύσετε μέσα υψηλής ευκρίνειας στον επιτραπέζιο υπολογιστή σας. Για παράδειγμα χωρίς καθυστερήσεις σε πραγματικό χρόνο, μπορείτε να απάξετε σε κονσόλες βιντεοπαιγνιδιών (όπως PlayStation 3), να απολαύσετε ταινίες Blu-ray μέσω συσκευών αναπαραγωγής Blu-ray. Επιπλέον, με το DarkCrystal HD Capture Pro, μπορείτε να γράψετε τα δικά σας βίντεο από την προσωπική σας κάμερα που είναι συνδεδεμένη μέσω HDMI ή Component. Το DarkCrystal HD Capture Pro διαθέτει εισόδους τυπικής ευκρίνειας S-Video και Composite έτσι ώστε να μπορείτε να μετατρέψετε τις αγαπημένες σας βιντεοκασέτες σε ψηφιακή μορφή ή να γράψετε τις επιτυχίες σας στα βιντεοπαιγνίδια από το PlayStation 3.
  - \* Για προεπισκόπηση προέλευσης HDMI με κρυπτογράφηση HDCP (Προστασία ψηφιακού περιεχομένου υψηλού εύρους ζώνης – High-Bandwidth Digital Content Protection), ένα σύστημα προστασίας από αντιγραφές για προδιαγραφή HDMI, οι συσκευές σας HDMI πρέπει να είναι συμβατές με το HDCP. Σημειώστε ότι το περιεχόμενο HDMI με κρυπτογράφηση HDCP δεν είναι δυνατό να εγγραφεί.

\*\* Δεν είναι δυνατή η εγγραφή περιεχομένου που προστατεύεται με δικαιώματα πνευματικής ιδιοκτησίας.

 Με τις λειτουργίες του AVer MediaCenter PIP (Εικόνα σε εικόνα) / PBP (Εικόνα δίπλα από εικόνα) μπορείτε να απολαύσετε ταυτόχρονα βίντεο HDMI ή Component σε ένα παράθυρο και στο άλλο παραθύρου να παρακολουθήσετε βίντεο από πηγή composite ή S-video. Για περισσότερες πληροφορίες ανατρέξτε στο εγχειρίδιο χρήστη.

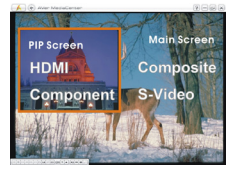

# 3 Установка драйверов и ПО

После установки устройства включите компьютер. Операционная система автоматически обнаружит новое устройство. Просто закройте мастер установки и вставьте установочный компакт-диск, входящий в комплект, в привод CD-ROM для одновременной установки драйвера и программного обеспечения ТВ-тюнера.

#### Установка драйвера и программного приложения под Windows® XP

- 1. Появится диалоговое окно мастера подключения нового оборудования. Нажмите кнопку «**Отмена**», чтобы отменить работу мастера.
- 2. Поместите установочный компакт-диск в привод CD-ROM.
- 3. После запуска установочной программы выберите Программное обеспечение AVer MediaCenter.
- 4. Нажмите «Далее» для продолжения процесса установки.
- 5. После ознакомления с лицензионным соглашением выберите "Я принимаю условия данного лицензионного соглашения" и нажмите «Далее».
- Выберите «Полная» (Complete), чтобы установить все программное обеспечение, включая AVer MediaCenter, Acrobat Reader, DirectX 9.0c и Драйвер. Нажмите кнопку «Далее». Более профессиональным пользователям рекомендуется выбрать «Выборочная», чтобы выбрать нужные программы. Для выбора другой директории для установки нажмите «Обзор» (Browse).
- Если предлагается перезапустить компьютер в диалоговом окне мастера установки, выберите «Да». Затем нажмите «Завершить», чтобы закончить установку.

#### Установка драйвера и программного приложения под Windows Vista™/ Windows® 7

- 1. Появится диалоговое окно мастера подключения нового оборудования. Нажмите кнопку «Отмена», чтобы отменить работу мастера.
- 2. Поместите установочный компакт-диск в привод CD-ROM.
- В диалоговом окне "AutoPlay" (Автозапуск) выберите «Запустить Autorun.exe» (Run Autorun.exe).
- 4. После запуска установочной программы выберите Программное обеспечение AVer MediaCenter.
- В случае появления диалогового окна "User Account Control" (Управление учетной записью пользователя) выберите «Разрешить» (Allow).
- 6. Нажмите «Далее» для продолжения процесса установки.
- После ознакомления с лицензионным соглашением выберите "Я принимаю условия данного лицензионного соглашения" и нажмите «Далее».
- Выберите «Полная» (Complete), чтобы установить все программное обеспечение, включая AVer MediaCenter, Acrobat Reader, DirectX 9.0c и Драйвер. Нажмите кнопку «Далее». Более профессиональным пользователям рекомендуется выбрать «Выборочная», чтобы выбрать нужные программы. Для выбора другой директории для установки нажмите «Обзор» (Browse).
- 9. Затем нажмите «Завершить», чтобы закончить установку.

\*Функция «Включение с пульта» может быть отключена в BIOS системе вашего компьютера.

# 4 Активация приложения AVer MediaCenter

Для запуска программы с меню "Пуск" Вашего компьютера выберите Пуск →Программы→ AVerMedia → AVer MediaCenter → AVer MediaCenter. (Start →Programs → AVerMedia → AVer MediaCenter → AVer MediaCenter).

# 5 Удаление программного обеспечения

#### Windows® XP

6

Если вы находитесь в режиме Media Center, то необходимо переключиться в стандартный режим Windows. Чтобы удалить установленное программное обеспечение ТВ-тюнера, просто выберите Пуск → Программы → AVerMedia → AVer MediaCenter → Uninstaller (Программа удаления) → Remove All (Удалить все) → Далее → ОК → Готово.

#### Windows Vista™ / Windows® 7

- Чтобы удалить программное обеспечение с Вашего компьютера выберите Пуск (Start) → Программы (Programs) → AVerMedia → AVer MediaCenter → Uninstaller (Удаление программы).
- При появлении диалогового окна "User Account Control" (Управление учетной записью пользователя) выберите «Разрешить» (Allow).
- 3. Выберите Удалить все → Далее → ОК → Готово.

# Установка программ CyberLink PowerDirector и CyberLink PowerProducer

- После завершения установки драйвера Вы можете установить программу CyberLink PowerDirector для редактирования видео, или программу CyberLink PowerProducer для создания видеодисков, или установить PhotoNow! для автоматической и ручной настройки изображений.
- Извлеките установочный компакт-диск из привода CD-ROM и вставьте его снова. Отобразится окно программы установки.

#### Руководство по установке

- Нажмите «Install Now» (Установить сейчас) и следуйте инструкциям, отображаемым на экране, для осуществления установки ПО.
- 4. Для более подробной информации по настройке см. Инструкцию Cyberlink.

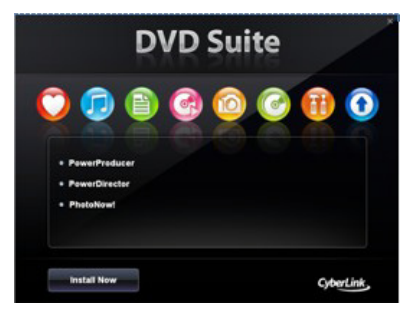

# 7 Примечания

1. Устройство DarkCrystal HD Capture Pro совместимо с широким диапазоном аудио-видео приемников. Подключив его через HDMI\* или компонентный\*\* вход, Вы сможете насладиться просмотром мультимедиа высокого разрешения прямо на своем настольном компьютере. Например, без всяких задержек, в реальном времени, запустить видеоигру на игровой приставке (такой как PlayStation 3) или просмотреть фильм, записанный в формате Blu-ray на плеере Blu-ray. Более того, с помощью DarkCrystal HD Capture Pro Вы сможете записать свое домашнее видео, поступающее с видеокамеры, подключенной через HDMI или компонентный вход. Благодаря наличию в DarkCrystal HD Capture Pro стандартного композитного входа и входа S-Video, Вы сможете оцифровать свои любимые записи на видеокассетах или записать ход захватывающей видеоигры, идущей на игровой приставке PlayStation 3.

- \* Для предварительного просмотра материалов с защитой HDCP (High-Bandwidth Digital Content Protection), поступающих через HDMI-вход, Ваше устройство отображения должно поддерживать протокол HDCP. Обратите внимание, что материалы формата HDMI, защищенные шифрованием HDCP, записать будет нельзя.
- \*\* Запись материалов, защищенных авторским правом, запрещена.
- Используя такие режимы AVer MediaCenter, как PIP (картинка в картинке) / PBP (картинка рядом с картинкой), Вы сможете насладиться одновременным просмотром видео, поступающим с двух разных входов. В одном окне можно просматривать видео, поступающее с HDMI или компонентного входа, а в другом – видео с композитного входа или S-video. Более подробное описание можно найти в руководстве пользователя.

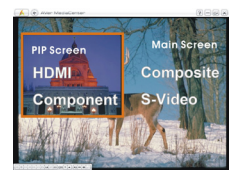

3

# Установка драйверів і додаткового програмного забезпечення

Після установки карти ввімкніть комп'ютер. Система автоматично знайде новий пристрій. Пропустить майстер встановлення програм, достатньо встановити CD (диск), та записати необхідні програми.

#### Установка драйверів і програми в Windows® XP

- З'явиться діалогове вікно "Found New Hardware Wizard" (Помічник у пошуку нового обладнання). Необхідно тільки клацнути на Cancel (скасувати) для того, щоби оминути установчі процедури Wizard ("майстер установки").
- 2. Помістити установчий диск у дисковод CD-ROM.
- 3. Коли з'явиться головний екран установлення, виберіть Install AVer MediaCenter.
- 4. Клацнути на Next для того, щоби продовжити процес установлення.
- Прочитати ліцензійну угоду та в разі згоди з її умовами вибрати "I accept the terms of the license agreement" (я приймаю умови ліцензійної угоди), а потім клацнути на Next.
- 6. Вибрати Complete (зробити) для того, щоб установити всі необхідні програмні модулі ,включаючи AVer MediaCenter, Acrobat Reader, DirectX 9.0c та Drivers (драйвери). Потім клацнути на Next. Для досвідчених користувачів ми рекомендуємо вибрати Custom (зробити за вашим вибором) для того, щоб вибрати програмне забезпечення на ваш розсуд.
- У діалоговому вікні "InstallShield Wizard", якщо ви отримали інструкцію повторно запустити комп'ютер, виберіть Yes. Потім клацнути на Finish.

#### Установка драйверів і програми в Windows Vista™/ Windows® 7

 З'явиться діалогове вікно "Found New Hardware Wizard" (Помічник у пошуку нового обладнання). Необхідно тільки клацнути на Cancel (скасувати) для того, щоби оминути установчі процедури Wizard ("майстер установки").

- 2. Помістити установчий диск у дисковод CD-ROM.
- 3. Коли з'явиться діалогове вікно "AutoPlay", вибрати Run Autorun.exe.
- 4. Коли з'явиться головний екран установлення, виберіть Install AVer MediaCenter.
- Якщо з'явиться діалогове вікно "User Account Control", вибрати Allow для того, щоб продовжити процес.
- 6. Клацнути на Next для того, щоби продовжити процес установлення.
- Прочитати ліцензійну угоду та в разі згоди з її умовами вибрати "I accept the terms of the license agreement" (я приймаю умови ліцензійної угоди), а потім клацнути на Next.
- 8. Вибрати Complete для того, щоб установити все необхідне програмне забезпечення, включаючи AVer MediaCenter, Acrobat Reader, DirectX 9.0c та Driver. Потім клацнути на Next. Для досвідчених користувачів ми рекомендуємо вибрати Custom для того, щоб вибрати програмне забезпечення на ваш розсуд. Для вибору іншої папки призначення клацнути на Browse.
- 9. Потім клацнути на Finish для того, щоб завершити установлення.

\*Якщо в системі не встановлена програма DirectX версії 9.0с або пізнішої, установочний компакт-диск зазвичай встановить її автоматично під час інсталяції. Впевніться, що в системі встановлена програма DirectX версії 9.0с або пізнішої, щоб сервісна програма функціонувала правильно.

# 4 Активація програми AVer MediaCenter

Для запуску програми AVer MediaCenter з меню, виберіть цю програму та натисніть "СТАРТ".

# 5 Для видалення програм та Драйверів

#### Windows® XP

Щоб повністю видалити із системи встановлену сервісну програму, просто оберіть Пуск

# → Програми → AVerMedia → AVer MediaCenter → Деінсталятор → Видалити все → Далі → ОК → Закінчити.

#### Windows Vista™ / Windows® 7

- Щоб повністю видалити із системи встановлену сервісну програму, просто оберіть Пуск → Всі програми → AVerMedia → AVer MediaCenter → Деінсталятор.
- Коли на екрані з'явиться діалогове вікно "Керування даними користувача", оберіть Дозволити / Так.
- 3. Оберіть Видалити все → Далі → ОК → Закінчити.

# 6

# Установка CyberLink PowerDirector, CyberLink PowerProducer та PhotoNow!

1. Після завершення установки драйвера можна втановити одну або кілька з наявних у комплекті програм:

CyberLink PowerDirector для редагування відео;

CyberLink PowerProducer для створення DVD.

PhotoNow! для автоматичного та ручного редагування графічних зображень.

- 2. Встановіть диск з CyberLink DVD Suite у дисковод CD-ROM. З'явиться вікно програми установки.
- Натисніть «Встановити зараз» (Install Now) та дотримуйтесь подальших вказівок програми інсталяції.
- Для докладнішої інформації щодо редагування відео звертайтеся до довідки ПЗ Cyberlink.

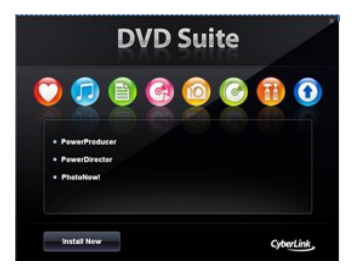

# 7 Примітки

- 1. Станція відеозахвату DarkCrystal HD Capture Pro сумісна з усіма аудіо-відео приймачами. Використовуючи входи HDMI\* або Component\*\*, ви зможете насолоджуватися передачами цифрового аудіо та відеосигналу високої чіткості прямо з комп'ютера. Наприклад, без будь-якої затримки в реальному часі можна відтворити приставку для відео іграшок (таку як PlayStation 3); насолоджуйтесь фільмами у форматі Blu-ray через програвачі Blu-ray. Навіть більше, за допомогою DarkCrystal HD Capture Pro, можна записати домашнє відео з вашої особистої камери, приєднаної через HDMI або компонентний з'єднувач. Станція відеозахвату DarkCrystal HD Capture Pro з S-Video та композитним входами стандартної чіткості дозволяє перетворити ваші улюблені відео плівки з формату VCR в цифровий формат або записати ваші перемоги у відео іграшках з приставки PlayStation 3.
  - \* Щоб переглянути програму HDMI з кодуванням HDCP (протокол захисту широкополосних цифрових даних), схемою захисту від копіювання за специфікацією HDMI, пристрій відтворення HDMI повинен бути сумісним з схемою HDCP. Зверніть увагу, що зміст HDMI з кодуванням HDCP не може бути записаний.
  - \*\* Програми з захистом від копіювання не можуть бути записані.

#### Стисла інструкція з установки

 Станція відеозахвату AVer MediaCenter в режимі PIP (зображення в зображенні) / PBP (зображення поряд з зображенням) дозволяє одночасно насолоджуватися програмами HDMI або компонентним відео в одному вікні, а в іншому вікні дивитися відео з інших джерел – композитного відео або S-video. За додатковою інформацією звертайтеся до посібника користувача.

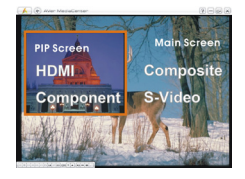

# 3 安裝驅動程式與軟體

完成硬體安裝後,重新開機,系統將會偵測到剛才安裝的新硬體。請略過「尋找新增硬體精靈」的安裝步驟,直接放入安裝光碟片以同時安裝驅動程式以及軟體。

#### 在 Windows® XP 安裝驅動程式與軟體

- 1. 當「尋找新增硬體精靈」對話框出現時,按「取消」略過精靈的安裝步驟。
- 2. 將安裝光碟片放入光碟機中。
- 3. 當安裝主畫面出現,點選「安裝 AVer MediaCenter」。
- 4. 按「下一步」繼續安裝程式。
- 當「授權合約」對話方塊出現時,如果您接受合約內容,請按「我接受授權合約」接受同 意書,再按「下一步」。
- 6. 若您想安裝所有程式,包括 AVer MediaCenter、Acrobat Reader、DirectX 9.0c 與驅動 程式,選擇「完全安裝」並按「下一步」。若您已經十分熟悉如何安裝此程式,也可選擇 「自訂」,安裝您想要的軟體。要選擇另一個資料夾,按「瀏覽」。
- 在「InstallShield Wizard」對話框中,如果系統指引你重新開機,請選擇「是」。按下「完成」 以結束安裝步驟。

#### 在 Windows Vista™/Windows® 7 安裝驅動程式與軟體

- 當「尋找新增硬體精靈」對話框出現時,按「取消」略過精靈的安裝步驟。
- 2. 將安裝光碟片放入光碟機中。
- 3. 當「自動播放」(AutoPlay)對話框出現時,選擇「Run Autorun.exe」。
- 4. 當安裝主畫面出現,點選「安裝 AVer MediaCenter」。
- 如果「使用者帳號控制」(User Account Control)對話框出現,請選擇「允許/是」 (Allow/Yes)繼續安裝流程。
- 6. 按「**下一步**」繼續安裝程式。

- Read the license agreement and if you agree to the terms, select "I accept the terms of the license agreement" and then click Next. 當「授權合約」對話方塊出現時,如果您接 受合約內容,請按「我接受授權合約」接受同意書,再按「下一步」。
- 若您想安裝所有程式,包括 AVer MediaCenter、Acrobat Reader、DirectX 9.0c 與驅動 程式,選擇「完全安裝」並按「下一步」。若您已經十分熟悉如何安裝此程式,也可選擇 「自訂」,安裝您想要的軟體。要選擇另一個資料夾,按「瀏覽」。
- 9. 按下「完成」以結束安裝步驟。

\*如果您的系統並未安裝 DirectX 9.0c 或以上版本,通常在安裝過程中,光碟片會自動安裝 DirectX 程式。請確定 您的系統有安裝 DirectX 9.0c 或以上的版本,這樣軟體才能正常運作。

# 4 啟動擷取卡應用程式

若要執行應用程式,點選螢幕左下方的「開始」,選取**「程式集」→「**AVerMedia」→「AVer MediaCenter」→「AVer MediaCenter」。

# 5 解除安裝

#### Windows® XP

若要將安裝的軟體解除安裝,就按「開始」→「程式集」→「AVerMedia」→「AVer MediaCenter」 →「解除安裝」→「移除全部元件」→「下一步」→「確定」→「完成」。

#### Windows Vista<sup>™</sup> / Windows® 7

- 若要將安裝的軟體解除安裝,就按「開始」→「所有程式集」→「AVerMedia」→「AVer MediaCenter」→「解除安裝」
- 如果「使用者帳號控制」(User Account Control)對話框出現,請選擇「允許/是」(Allow/Yes) 繼續安裝流程。
- 3. 選擇「移除全部元件」→「下一步」→「確定」→「完成」。

# 6

# 安裝 CyberLink PowerDirector 和 CyberLink PowerProducer

- 安裝驅動程式後,您可以安裝 CyberLink PowerDirector 來編輯影片或是安裝 CyberLink PowerProducer 來製作電影光碟。或是安裝 PhotoNow! 選擇自動或手動調整影像。
- 2. 從您的光碟機中退出安裝光碟並插入 CyberLink DVD Suite 光碟片,出現安裝畫面。
- 3. 按下 Install Now 並依照畫面指示安裝軟體。
- 4. 有關編輯的詳細資訊,請參閱 Cyberlink 說明。

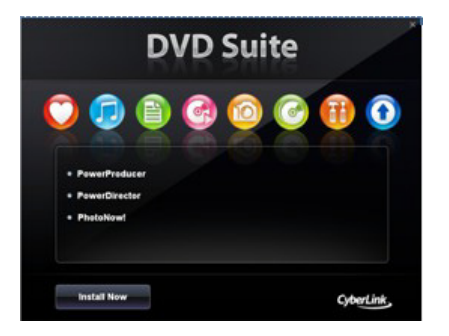

# 7 註

1. 「HDMI 高畫質擷取卡」支援各種影音產品。只要透過 HDMI\* 或色差\*\*輸入,您便可在電 腦上享受高畫質多媒體。例如玩遊戲機(PlayStation 3) 或使用 Blu-ray 播放機觀賞 HD 畫 質的影片,也不會有畫面延遲的問題。此外,只要將「HDMI 高畫質擷取卡」與照相機以 HDMI 或色差線相連接,便可隨心所欲錄下您想要的景象。「HDMI 高畫質擷取卡」支援 S 端子與 AV 端子輸入標準畫質 SD,您可以將喜愛的錄影帶 VHS(類比)影片轉為數位格式 保存,也可將您玩遊戲機(PlayStation 3) 的過關勝利畫面存錄下來。

\* 要觀賞有 HDCP 高頻寬數位內容保護(保護數位娛樂內容以防直接拷貝的技術)的影音資料, 您的 HDMI 播放設備必須支援 HDCP 保護的媒體內容完整播放。請注意:受 HDCP 保護的媒體 內容將無法存錄。
\*\*防權所有內容將無法存錄。

 AVer MediaCenter 的「子母畫面(Picture-In-Picture) 及子母畫面並行 (Picture-By-Picture)」功能,可以讓您在其中一個視窗觀賞 HDMI 或色差來源影像,同時, 在另一個視窗觀賞 AV 端子或 S 端子來源影像。更多詳細說明,請參閱使用手冊。

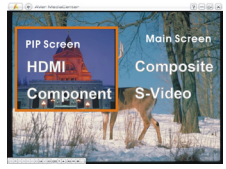

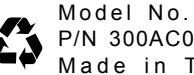

Model No.: C027 P/N 300AC027-DJM Made in Taiwan

1.料號: 300AC027-DJM

# 2. 品名:MU\_C027\_AVERTV HD DVR DELUXE ED\_AE+TW

- 3.材質:80P 模造紙
- 4.印刷:單色雙面印刷
- 5.上光:無
- 6.處理:騎馬釘
- 7.<u>重量</u>:36g±0.2g
- 8.正負公差 2MM